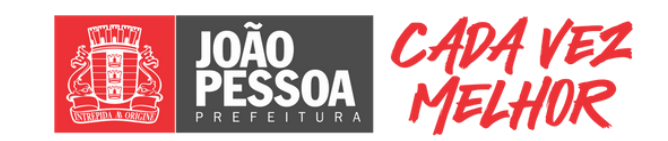

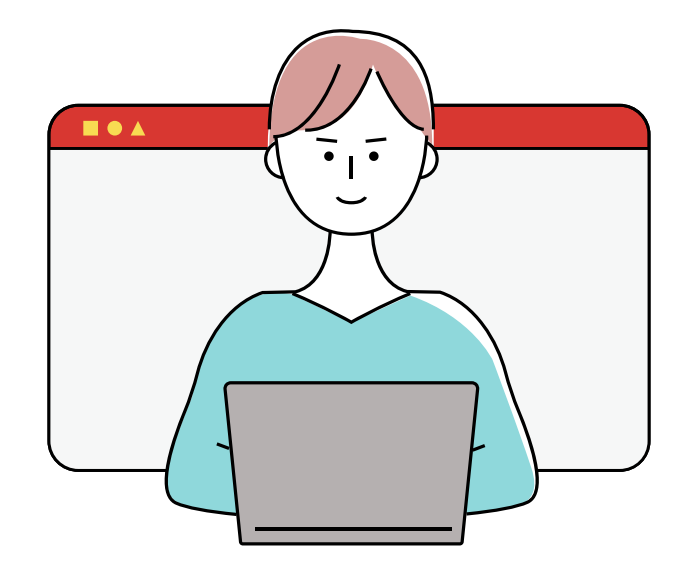

# Alvará Autodeclaratório Saiba como dar entrada

Alvará Autodeclaratório é o Alvará de construção em 48 horas para <u>habitações unifamiliares</u> e <u>bifamiliares</u>, <u>canteiros de obras</u> e <u>muros</u>.

## ACESSE O SISTEMA

O Profissional Responsável Técnico deve acessar a página joaopessoa.aprova.com.br para criar a sua conta no sistema e confirmar o e-mail. Após isso, acessar novamente o site e clicar no canto superior da página em ACESSAR MINHA CONTA, em seguida é só clicar no ícone + CRIAR, buscar o processo Alvará Autodeclaratório (Alvará 48 horas\*) e escolher a sua solicitação.

#### SOBRE O PROTOCOLO

Preencha o formulário e certifique-se de que as informações inseridas estão de acordo com as legislações e normas técnicas Estaduais, Federais e Municipais de João Pessoa. Preencha todos os campos obrigatórios.

#### ACEITE DO PROCESSO

Após o preenchimento do formulário da solicitação escolhida, clique na aba **ACEITE**, que contém o Termo de Responsabilidade do profissional. Leia com atenção e clique no botão **ACEITAR** para prosseguir até a próxima etapa.

# ANEXO DA GUIA DE PAGAMENTO

Ao concluir a etapa do aceite, o processo seguirá para o anexo da **GUIA DE PAGAMENTO\*\***. Após isso, a guia será encaminhada pelo sistema para o requerente, e estará disponível para download na aba **TAXAS**, no botão **BAIXAR**.

2

3

### DEFERIMENTO

Após a validação do pagamento, feita dentro do sistema Aprova, o **Alvará será** deferido automaticamente e estará disponível na aba **DOCUMENTOS**.

\* Neste prazo, das 48 horas, serão considerados apenas os dias úteis. Para os pedidos formalizados após o meio-dia, o prazo de concessão terá início a partir do dia útil subsequente.

\*\* Pedidos que apresentarem débitos no imóvel não se enquadrarão nesta modalidade. Ou seja, será necessário prosseguir com a solicitação diretamente pelo processo Licença para Construção, dentro do sistema Aprova.